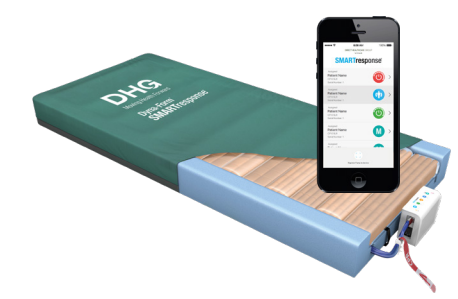

## Dyna-Form<sup>®</sup> **SMART**response

## App Quick Start Guide

These steps provide a quick start quide to installing and using the SMARTresponse® app. For full details, refer to the user manual.

## Adding a Pump to Your Device

If this is your first time using the SMARTresponse® app you will need to register your pump(s) to your device(s)

To register your pump(s) to your device(s):

- 1. At the bottom of the app home screen tap 'Register Pump to Device'
- 2. This will open a QR scanner. On the rear of the SMARTresponse® pump you will find a QR code. Please scan the QR code of the pump that you wish to register to your device(s).
- Once the scanner has successfully read the QR code, a new 3. scree will appear enabling you to enter details such as a pump reference. Enter the details you wish to add and tap 'Save Details'. These details can be altered at any point.
- 4 The pump has now been registered to your device. It can also be registered to another device, if required.
- Repeat the above steps for all pumps you wish to add to your 5 device(s).

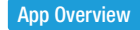

Step 2

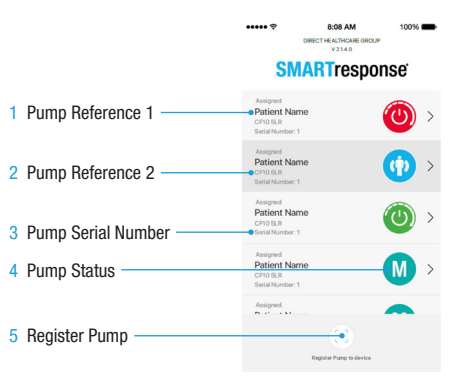

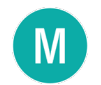

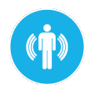

Alert Me

Mode

Pump has

monitoring

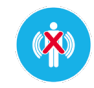

Manual Mode Corresponds with selection on amua

Alert Me mode

Alert Me Reiected Device user has rejected pump start

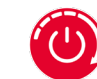

Auto Start mode

has activated.

pump is in AP

High

Auto Start Mode monitoring

Pump Warning No patient movement, a bed exit event or there is a fault.

## Download the App

You can install the SMARTresponse® app on any mobile devices that run iOS or Android operating system software.

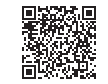

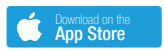

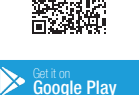

Step 1

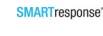

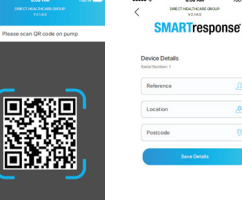

Auto Start Mode Pump has Auto Start mode